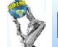

> International Journal of Mechanical Engineering and Robotics Research

ISSN 2278 – 0149 www.ijmerr.com Vol. 3, No. 4, October 2014 © 2014 IJMERR. All Rights Reserved

# **Research Paper**

# SIMULATION STUDY OF STUB AXLE FORGING USING DEFORM

Ujjwal Kumar<sup>1\*</sup>, Ajay Kumar Mishra<sup>1</sup> and Rajkumar Ohdar<sup>1</sup>

\*Corresponding Author: **Ujjwal Kumar** 🖂 kashyapujjwal6@gmail.com

Until about mid 60's, the analysis of forging processes was based on analytical methods like slab method, slip line method and upper bound method without the help of computerization. Gradually it shifted to computerization by the arrival of digital computers, thereby accuracy and efficiency of such analysis increased. The Finite Element Numerical methods of analysis of bulk metal forming processes is increasingly applied to analyze forming defects, predict and optimize variables and to predict stress, strain damage in dies and workpiece for preventing premature die-failure & forging defects. These tools are not expert systems and do not have any intelligence built-in. They only give solution for 'what-if' analysis. FEM tools will have to be used by expert designers of processes. FEM will not automatically give the answers to the problems. The Finite Element Numerical methods of analysis can be done by Finite Element Method (FEM) & Finite Difference Method (FDM). Simulation study on DEFORM is based on FEM and provides an approximate but acceptable analysis of Forging process constrains.

Keywords: Simulation, Deform, FEM

# INTRODUCTION

Simulation is the process of designing a mathematical or logical model of a real system and then conducting computer based experiments with the models to describe, explaining the behavior of the real system.

The aim is to

• To provide a realistic model of the real

forging process

- Determination of variables likes fillet radii, corner radii properly.
- Optimization of flash width, flash thickness.
- Determination of proper billet temperature and die temperature.
- Minimize machining means lowering cost.

<sup>&</sup>lt;sup>1</sup> Department of Forge Technology, National Institute of Foundry and Forge Technology, Ranchi - 834003, Jharkhand, India

| Dimensions | Shrinkage Allowance | Die Wear | Finish Allowance | <b>Final Dimensions</b> |
|------------|---------------------|----------|------------------|-------------------------|
| 7          | 0.08                | 0.95     | 0.054            | 8                       |
| 15         | 0.08                | 0.95     | 0.161            | 16.2                    |
| 17         | 0.08                | 0.95     | 0.182            | 18.2                    |
| 36.5       | 0.15                | 0.95     | 0.392            | 38                      |
| 35.5       | 0.15                | 0.95     | 0.38             | 37                      |
| 35         | 0.15                | 0.95     | 0.375            | 36.5                    |
| 51         | 0.15                | 0.95     | 0.547            | 52.7                    |
| 26         | 0.15                | 0.95     | 0.279            | 28                      |

# HORIZONTAL (X-AXIS) DIMENSIONS (WITH ALLOWANCES)

Total length: 234.6 mm

Calculation of plan area

A (Plan area)

Calculation for volume of the product

V (From plan area)

**Calculations:** Vertical (y-axis) dimensions (with allowances)

 $L_{eq} = 234.6$ 

# **Selection of Material**

AISI 1045 STEEL (ρ=7.86gm/mm<sup>3</sup>)

WEIGHT =  $\rho v$  = 2.2kg

# **Calculation of Billet Size**

As the maximum diameter of the product is 103 mm but average diameter remains 45.7 mm, I assumed my billet diameter as 50 mm.

 $D_{equivalent} = 50mm$ 

L equivalent =  $\Sigma L_i$  = required length

# **Calculation of Equivalent Length**

L<sub>i</sub> is calculated by equating the volume of each section according to the law:

 $\Pi/4d^2 L_1 = \pi/4(50)^2 L_2$ 

# Length of the Stock

ΣL<sub>i</sub> = 139.87mm

# Selection of Draft Angle

For depth/height (H)

H<12=1°, H< 12-25=3°, H>25=5°

| Dimensions          | Formulae     | Calculation  | Value    |
|---------------------|--------------|--------------|----------|
| Flash thickness (t) | T=0.015 √(A) | 0.015 √8492  | 1.38 mm  |
| Flash width(b)      | b = 4 x t    | b = 4 x 1.38 | 5.52 mm  |
| Gutter thickness(g) | g = 3 x t    | b = 3 x 1.38 | 4.14 mm  |
| Gutter width(b1)    | b1 = 4 x b   | 4 x 1.14     | 22.08 mm |

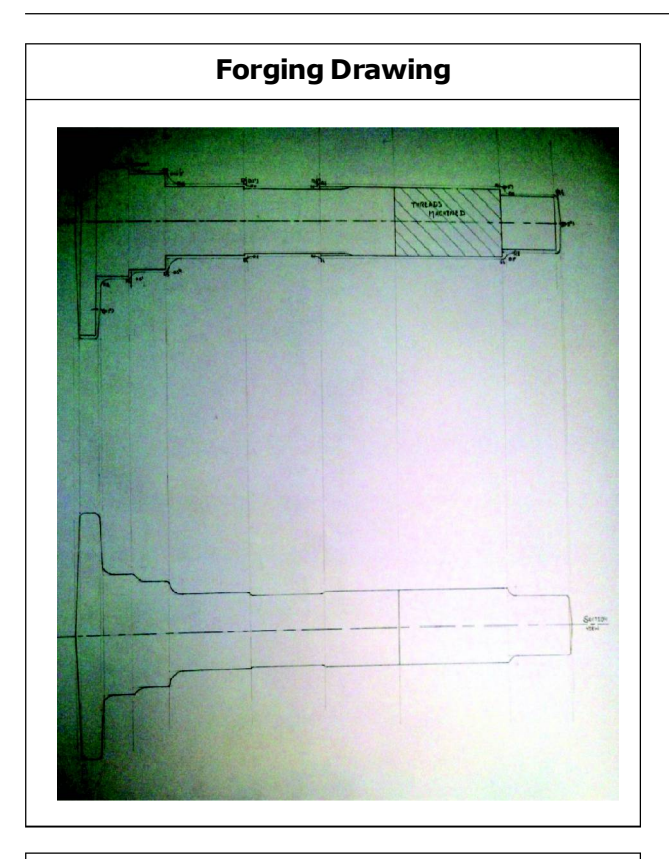

# Preform Drawing: (Section Line Method)

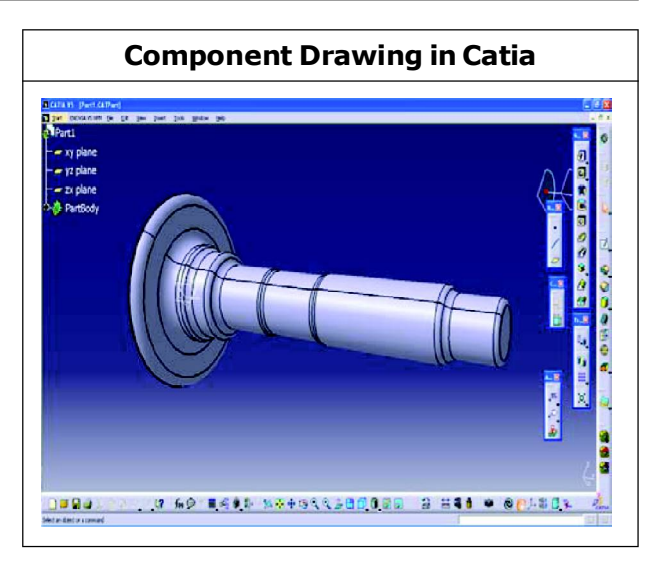

# Getting Started with Simulation with DEFORM-3D

We will summarize the basic procedure for defining a turning process in DEFORM-3D, and then we will go through each step in detail.

- Set Simulation controls . Set unit system (English or SI), turn on heat transfer
- 2. Set object name for workpiece
- 3. Import workpiece geometry
- 4. Generate mesh on workpiece
  - Smallest element 1/2 to 1/5 of feed
  - Size ratio 6 to 8
- 5. Assign workpiece material
- 6. Assign workpiece boundary conditions
  - Velocity = 0 on bottom surface
  - Heat exchange with environment on all surfaces
- Add a second object to the object tree
- 8. Import die geometry
- 9. Generate mesh on die

- 10. Assign die material
- 11. Assign die movement
- 12. Assign boundary conditions
  - Heat exchange with environment on all surfaces
- 13. Set simulation controls
  - Step -> Solution Steps Definition such that tool moves ¼ element length.
  - Stopping control based on time or distance
- 14. Object positioning
  - Rotational position insert to correct angles
  - Mouse drag tool above workpiece
  - Interference position tool down onto workpiece
  - Interference position die sideways into workpiece "shoulder"
  - Offset position "feed" distance into workpiece.
  - Interference position insert against end of die.
- 15. Inter-Object Relationships 🧌
  - Accept default relationships
  - Add relationship: Workpiece Master-Workpiece slave
  - Edit
    - Friction = 0.4 0.7
- 16. Generate contact
- Check and generate database 3

# **Creating a new Problem File**

From the main DEFORM window, click the New Problem icon

3D preprocessor, and enter a problem name. Follow the setup wizard until the preprocessor opens.

# Set Units and Heat Transfer mode

Click the Simulation Controls icon.

Be sure the unit system is set to English.

# **Import Workpiece Geometry**

Click on **Geometry** and **Import Geo.** Select the file "Workpiece.stl." Check the geometry. It is important the geometry have

- One surface
- No free edges
- No invalid edges

If the geometry has some small errors, the "Fix Geo" option may be helpful. If there are a large number of errors, it may be necessary to repair the CATIA model, and re-export the .stl file.

# Generate a Mesh on the Workpiece

Click **Mesh.** Go to the **Detailed Settings** tab. set the mesh **Type** to **Absolute.** This means that we will specify element size, rather than number of elements (relative).

# **Assign Material**

Click the **Material** icon. Open the "Steel" folder, and select AISI-1045 Machining.

Click the **Assign Material** button to assign the material to the workpiece.

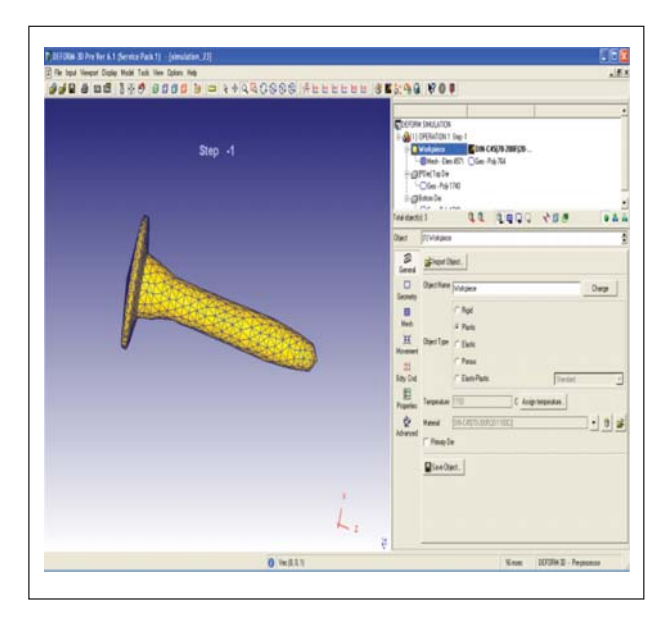

# **Assign Boundary Conditions**

Click the **Boundary Condition** Icon Select **Velocity** from the tree. Rotate the workpiece so the bottom is visible, and pick a node on the bottom of the workpiece. Select the direction.

Click the Add Boundary Condition icon.

# **Assign Simulation Controls**

Click the **Simulation Controls** icon, and go to the **Step** definition.

Set Solution Steps Definition to With Constant Die Displacement and assign 0.0015/0.33".

Go to the **Stop** tab, and set the **Primary Die Displacement** in the X, Y, and Z directions.

The simulation will run 305 steps, unless it reaches the stopping criteria first.

Click OK.

# **Position Objects**

Click the **Object Positioning** icon at the top of the interface.

Make dies/workpiece the positioning object.

Now use **Interference** positioning to move the dies down until it offset by 100mm from the workpiece.

Be sure the **Positioning object** is the die/ workpiece; the **Reference Object** is the lower die.

Make the approach direction –Z, and click **Apply.** 

Now we'll position the tool against the shoulder in the workpiece.

The final position should look like the image below.

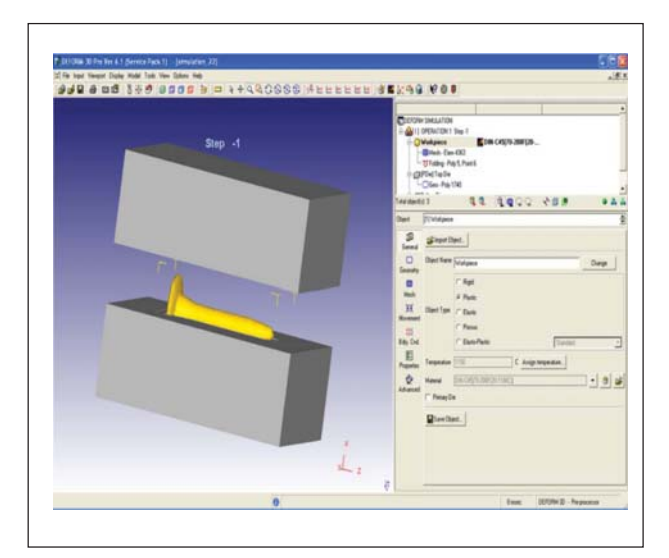

Click **OK** to get out of object positioning. Save the data.

# **Inter-object Relationship**

Click the **Inter-Object** icon. The system will offer to assign default relationships.

Accept this.

Click the **Inter-Object** icon, which is right next to the **Positioning** icon.

Click **Edit** to define **friction** and heat transfer values.

Friction modeling is still a matter of some discussion amongst researchers. We have found that, in the absence of better information, values in the range of 0.2-0.4 give reasonable results.

# **Generating the Database**

Click the **Database Generation** icon, next to the **Inter-Object** icon.

Click the **Check** to run the automatic data checking. DEFORM will mark errors with red circles. This indicates a situation which will not allow the situation to run. The user must return to the preprocessor and correct the situation before continuing.

Some conditions will be marked with yellow. These indicate potential problems, which will not necessarily cause a simulation to stop, but may lead to incorrect results.

# Simulation Engine

Further after generating the database we close the preprocessor window and move to the next step by submitting the process to simulation engine.

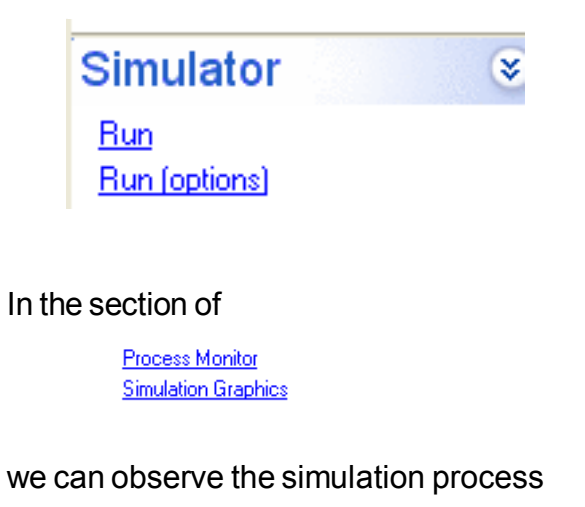

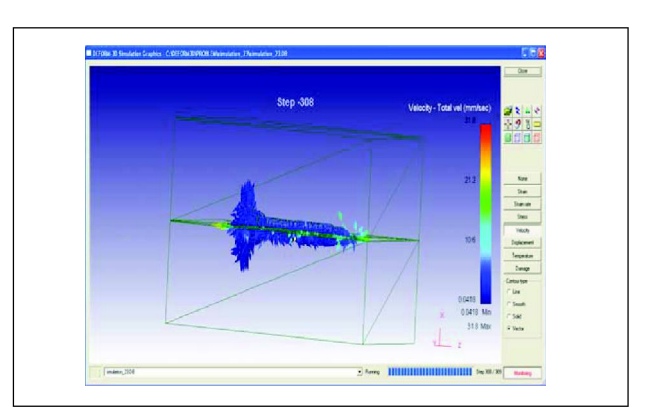

# **Post Simulation**

In post simulation engine the details of process can be studied.

| 02 0 m2 m2 1.4340 0000 b = ++440088 fatat    |                                                                                                    |
|----------------------------------------------|----------------------------------------------------------------------------------------------------|
| Circles of the Contract of the second of the | 106                                                                                                    |
| Step -1                                      | Conversion2100<br>Ingenitorianon (s. 1)<br>- Orderianon<br>- Orderianon<br>- Orderianon<br>- Orderianon<br>- Orderianon<br>- Orderianon<br>- Orderianon<br>- Orderianon                                                                                                    |
|                                              | Image: Section 1         Image: Section 1         Image: Section 2         Image: Section 2         Image: Section 2< |
| L                                            | S Z Jackbear                                                                                                    |
|                                              | Incer DIDDR-D - Reference                                                                                                    |

For knowing the different graphs between constraints and check the complete filling we can refer to the section of **DIES**:

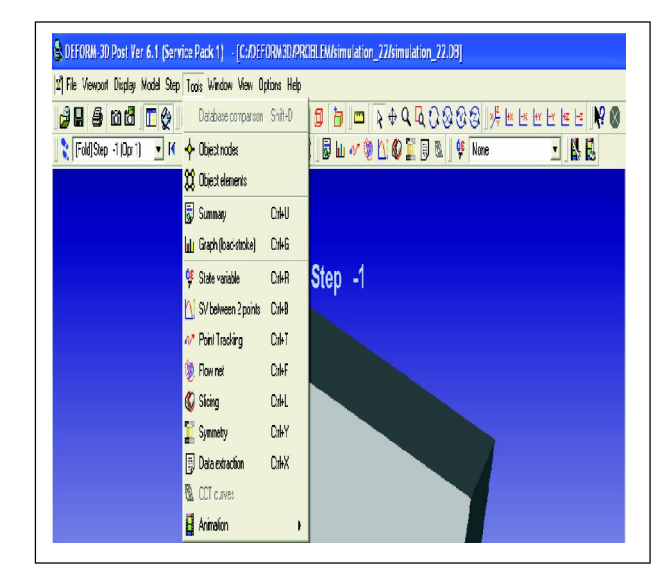

| Process Variable Considered for<br>Simulation Process |                  |  |  |  |  |
|-------------------------------------------------------|------------------|--|--|--|--|
| Variables                                             | Value (i=1,2,3)  |  |  |  |  |
| 1. Flash thickness (į)                                | 1.5, 2, 2.5      |  |  |  |  |
| 2. Flash width (į)                                    | 5, 5.5, 6        |  |  |  |  |
| 3. Die temperature (į)                                | 200, 300, 400    |  |  |  |  |
| 4. Billet temperature (į)                             | 1050, 1150, 1250 |  |  |  |  |
| 5. Co-efficient of friction( <i>i</i> )               | 0.2, 0.3, 0.4    |  |  |  |  |

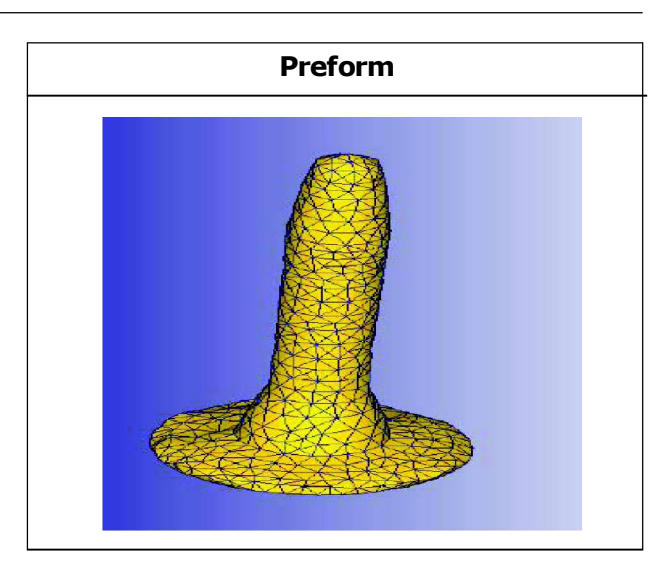

| Variable Considered Simulation Wise (Taguchi Experimental Design) |                 |             |                 |                    |                          |  |
|-------------------------------------------------------------------|-----------------|-------------|-----------------|--------------------|--------------------------|--|
| Simulation process chart                                          |                 |             |                 |                    |                          |  |
| Simulation S. No.                                                 | Flash thickness | Flash width | Die temperature | Billet temperature | Co-efficient of friction |  |
| 1.                                                                | 1.5             | 5           | 200             | 1050               | 0.2                      |  |
| 2.                                                                | 15              | 5           | 200             | 1050               | 0.3                      |  |
| 3.                                                                | 1.5             | 5           | 200             | 1050               | 0.4                      |  |
| 4.                                                                | 1.5             | 5.5         | 300             | 1100               | 0.2                      |  |
| 5                                                                 | 15              | 5.5         | 300             | 1100               | 0.3                      |  |
| 6                                                                 | 15              | 5.5         | 300             | 1100               | 0.4                      |  |
| 7.                                                                | 15              | 6           | 400             | 1150               | 0.2                      |  |
| 8.                                                                | 15              | 6           | 400             | 1150               | 0.3                      |  |
| 9.                                                                | 1.5             | 6           | 400             | 1150               | 0.4                      |  |
| 10.                                                               | 2               | 5           | 300             | 1150               | 0.2                      |  |
| 11.                                                               | 2               | 5           | 300             | 1150               | 0.3                      |  |
| 12.                                                               | 2               | 5           | 300             | 1150               | 0.4                      |  |
| 13.                                                               | 2               | 5.5         | 400             | 1050               | 0.2                      |  |
| 14.                                                               | 2               | 5.5         | 400             | 1050               | 0.3                      |  |
| 15.                                                               | 2               | 5.5         | 400             | 1050               | 0.4                      |  |
| 16.                                                               | 2               | 6           | 200             | 1100               | 0.2                      |  |
| 17.                                                               | 2               | 6           | 200             | 1100               | 0.3                      |  |
| 18.                                                               | 2               | 6           | 200             | 1100               | 0.4                      |  |
| 19.                                                               | 2.5             | 5           | 400             | 1100               | 0.2                      |  |
| 20.                                                               | 2.5             | 5           | 400             | 1100               | 0.3                      |  |
| 21.                                                               | 2.5             | 5           | 400             | 1100               | 0.4                      |  |
| 22.                                                               | 2.5             | 5.5         | 200             | 1150               | 0.2                      |  |
| 23.                                                               | 2.5             | 5.5         | 200             | 1150               | 0.3                      |  |
| 24.                                                               | 2.5             | 5.5         | 200             | 1150               | 0.4                      |  |
| 25.                                                               | 2.5             | 6           | 300             | 1050               | 0.2                      |  |
| 26.                                                               | 2.5             | 6           | 300             | 1050               | 0.3                      |  |
| 27.                                                               | 2.5             | 6           | 300             | 1050               | 0.4                      |  |
|                                                                   |                 |             |                 |                    |                          |  |

Source: Experimental variables of simulation

| Process Constraints           |
|-------------------------------|
| Flash thickness: 1.5          |
| Flash width: 5.5              |
| Co-efficient of friction: 0.4 |
| Die temperature: 300          |
| Billet temperature: 1100      |
| Complete filling: Yes         |

# **Process Constraints**

Flash thickness: 1.5 Flash width: 6 Co-efficient of friction: 0.2 Die temperature: 400 Billet temperature: 1150 Complete filling: Yes

## Simulation Results: Minitab Worksheet of Analysis Considering Maximum Stress, Maximum Strain, Damage 🌃 Minitab - ujjwal project Minitab.MPJ - [Worksheet 2 🚥] Elle Edit Data Calc Stat Graph Editor Iools Assistant Window Help ŧΓ ×+ 8 4 C1 C2 C3 C4 C5 C6 C7 **C**8 C9.T Flash thickness Flash width Die temperature Billet temperature Co-efficient of friction Max. Eff. Stress Max. Eff. Strain Damage Filling 59.785 4.5265 0.87257 Incomplete 1 125.841 3.1988 0.62230 Incomplete 2 3 248.746 3.8317 1.00748 Incomplete 3 4 2 192 164 5 4711 1.85683 Incomplete 2 2 5.4711 1.85683 Incomplete 2 192.164 5 2 2 2 2 3 383.999 18.3896 1.04082 Complete 6 1.57832 Complete 3 75.803 3.6193 7 3 з 8 1 3 3 3 2 148.819 4,7929 0.89503 Incomplete 9 1 з з 3 3 144.816 2.6023 0.77142 Incomplete 10 2 2 3 1 130.997 2.1995 0.82504 Incomplete 1 2 2 1.30387 Incomplete 11 2 86.507 3.6461 3 12 2 2 3 115.883 6.9875 1.05034 Incomplete 13 2 3 146.453 5.9842 8.94792 Complete 2 1 14 2 3 2 80.427 4 4749 2.44792 Complete 2 1.02474 Incomplete 2 158 748 3.0013 15 2 3 3 1 2 991.411 0.85598 Incomplete 5.1082 16 1 3 2 2 80.427 3.5522 0.89031 Complete 17 2 2 2 3 136.651 4.4280 1.04083 Complete 18 3 19 3 3 2 1 128.638 4.4245 0.91069 Complete 20 3 3 2 23 124,750 4.4174 2.34406 Complete 102.944 2.4148 0.71637 Incomplete 21 3 з 2 22 3 110.674 4.2021 1.29649 Complete 3 3 2 2 116.506 5.7952 1.24478 Incomplete 23 3 24 3 2 з з 110.674 4.0647 1.07100 Complete 25 3 3 2 1 192.999 3.1256 1.09265 Complete 1 2 2 4.2745 276,180 1.40458 Incomplete 26 3 3 2 3.5522 0.94440 Complete з 210.416 27 з 3 Current Worksheet: Worksheet 2

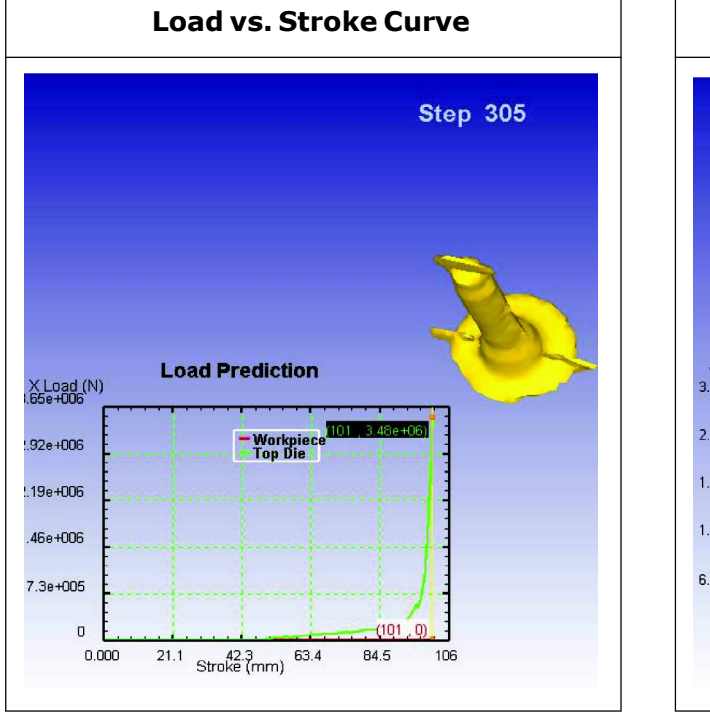

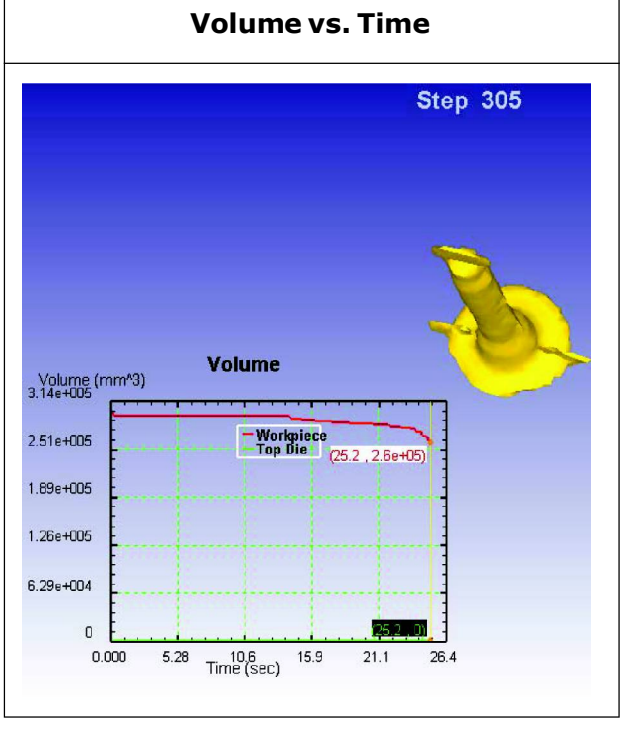

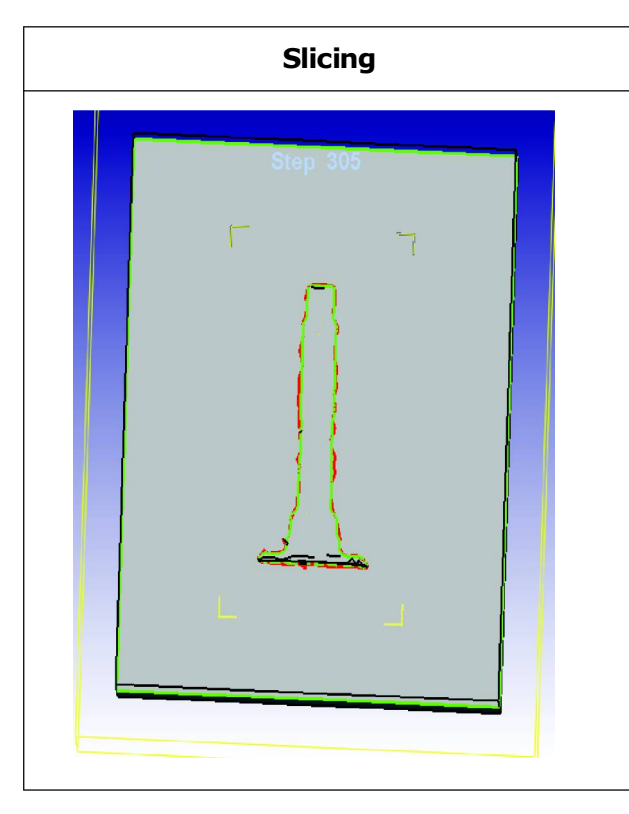

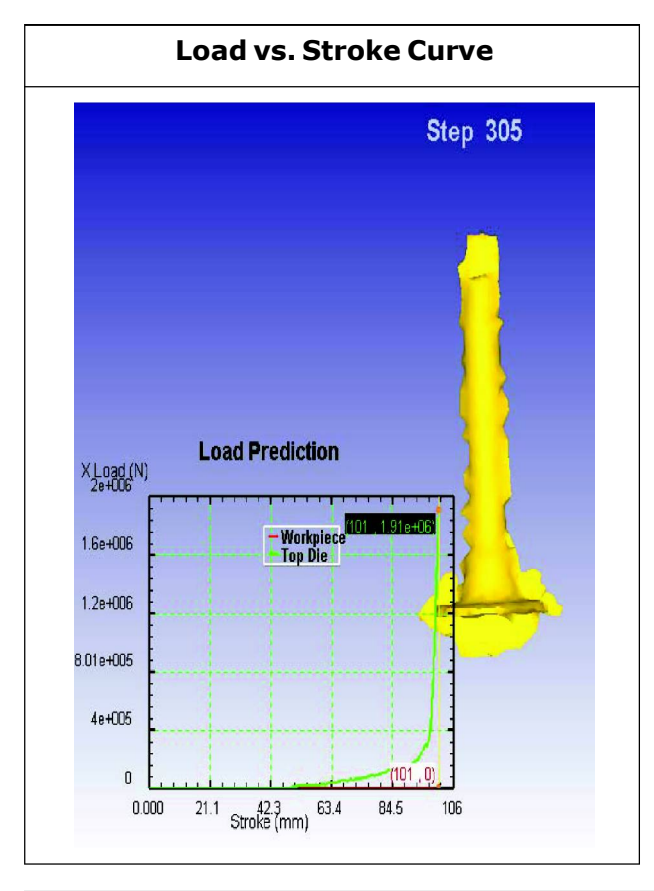

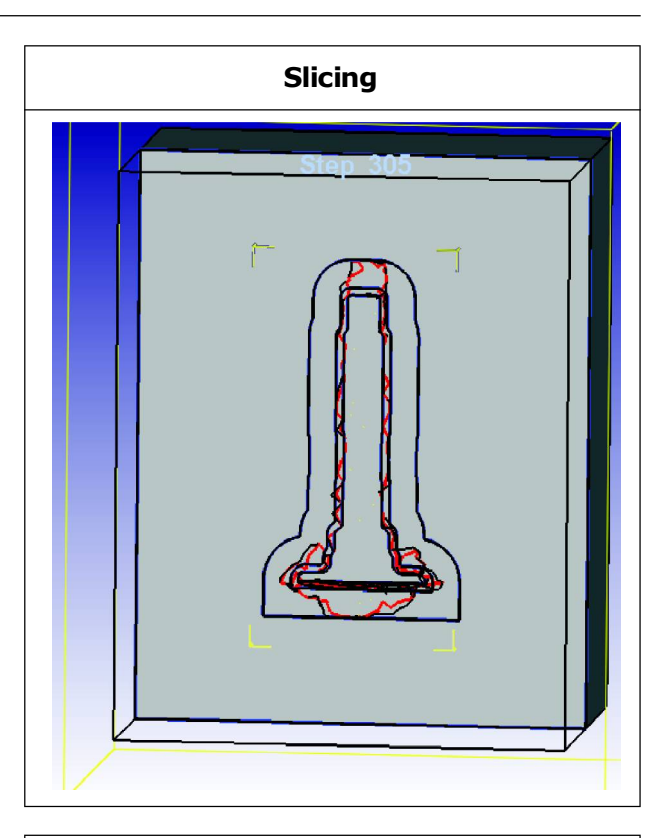

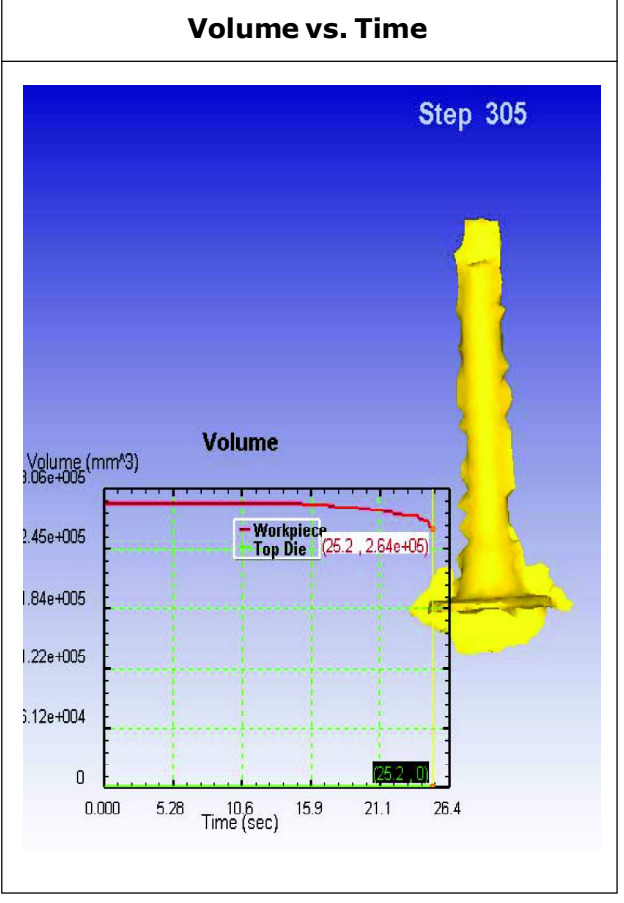

- Process Constraints
- Flash thickness: 2
- Flash width: 5.5
- Co-efficient of friction: 0.2
- Die temperature: 400
- Billet temperature: 1050
- Complete filling: Yes

# **Simulation 13**

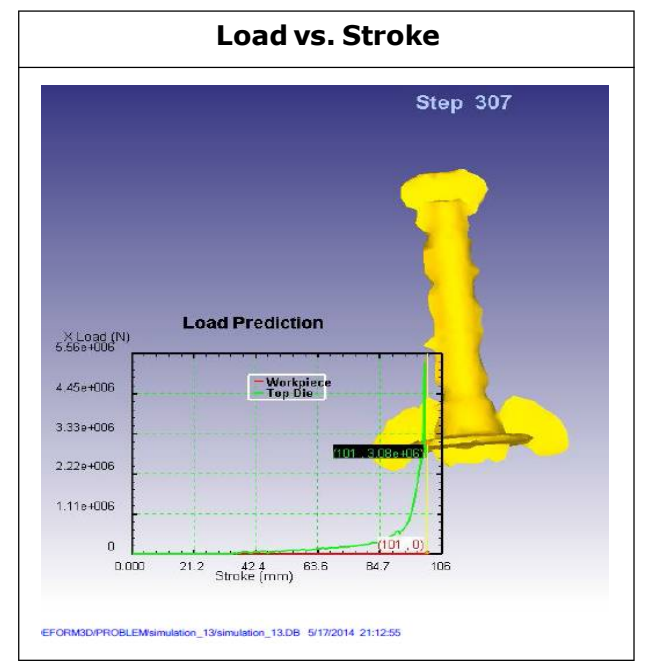

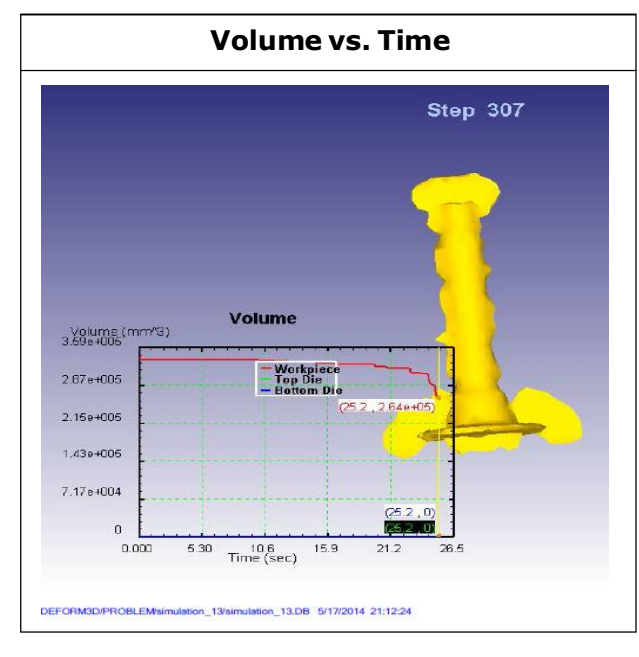

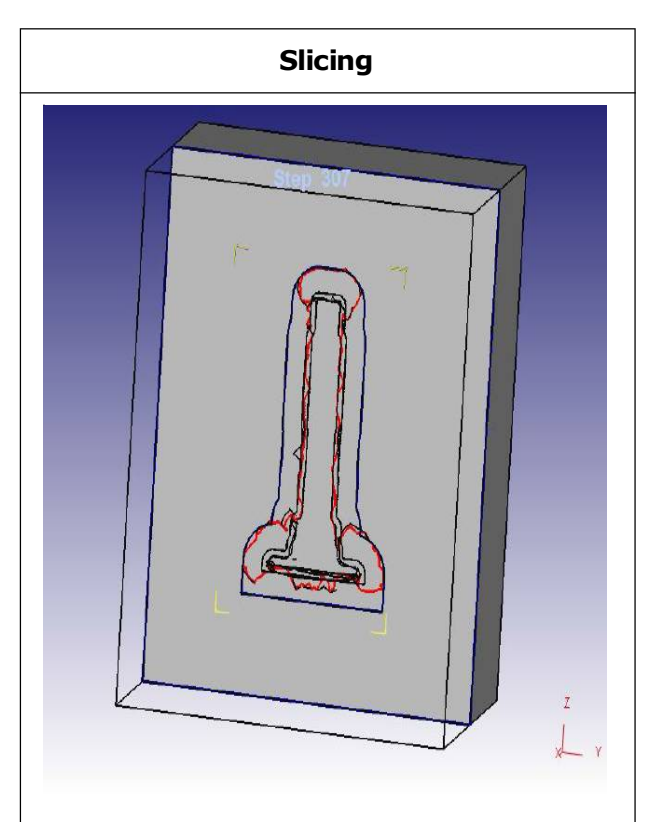

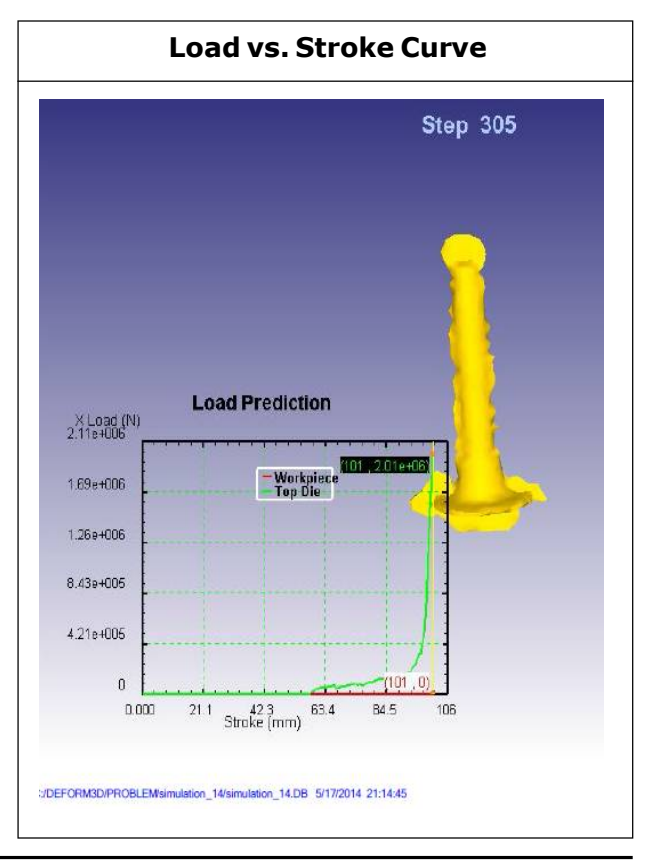

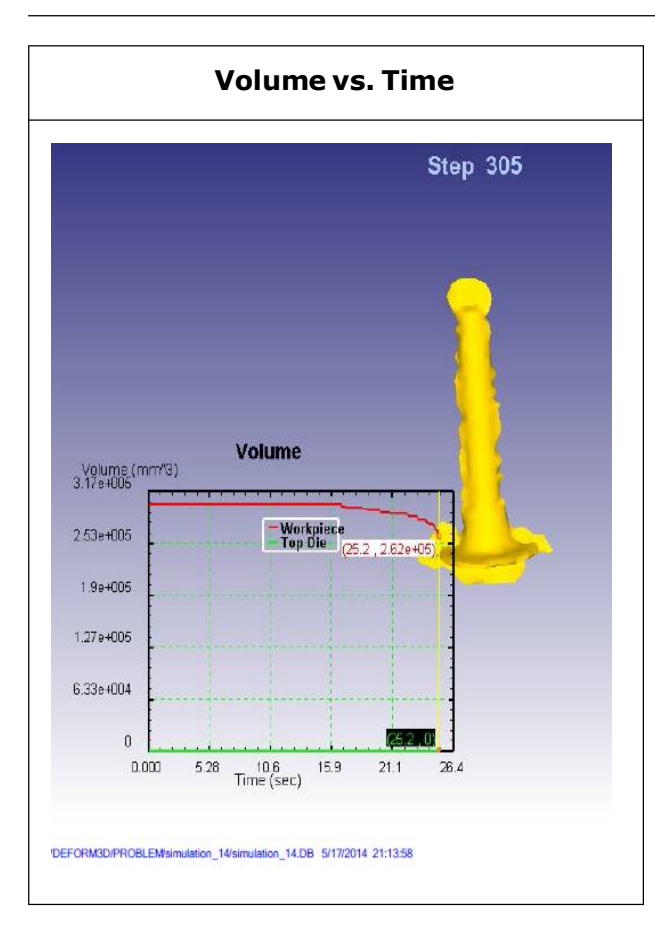

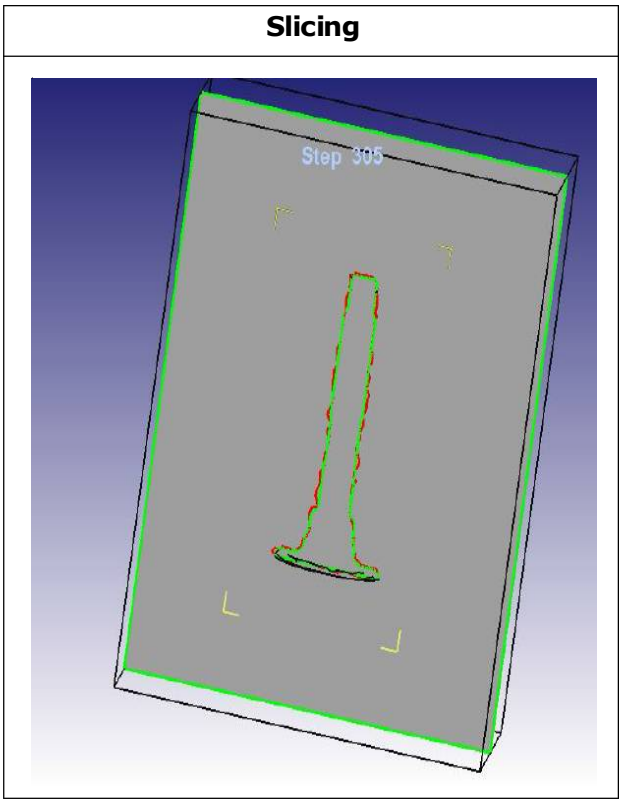

# **Process Constraints**

Flash thickness: 2

Flash width: 5.5

Co-efficient of friction: 0.3

Die temperature: 400

Billet temperature: 1050

Complete filling: Yes

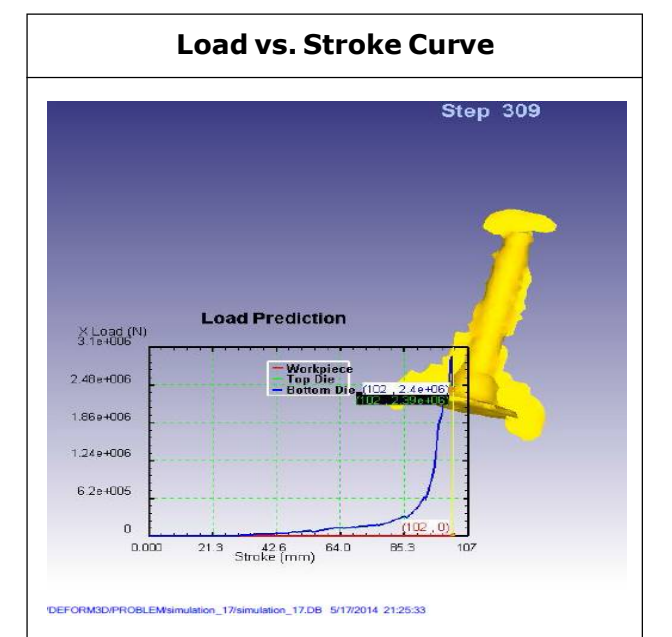

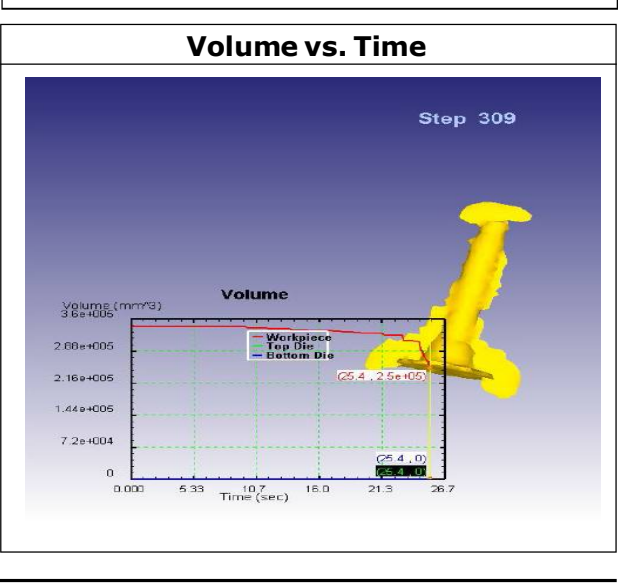

Ujjwal Kumar et al., 2014

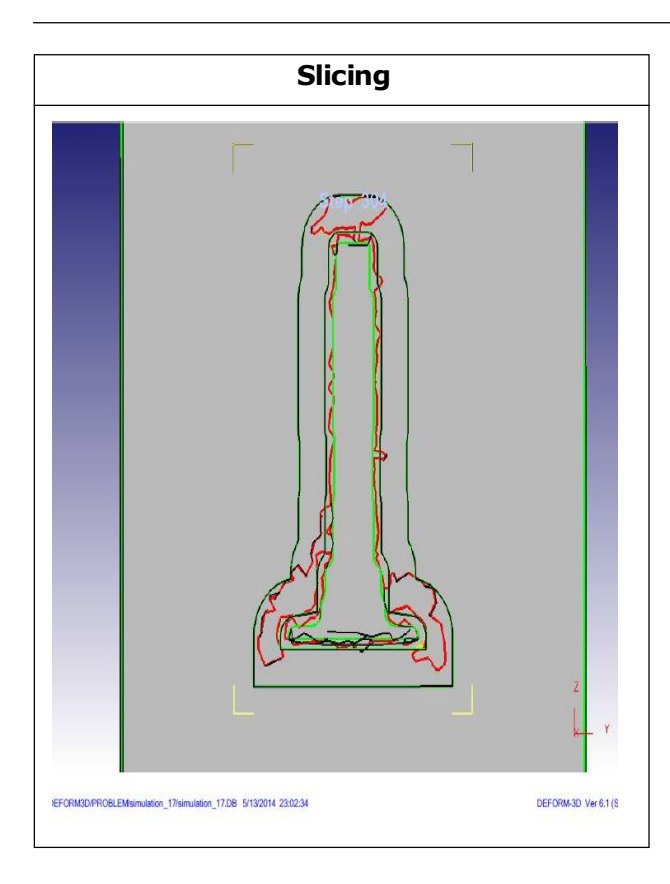

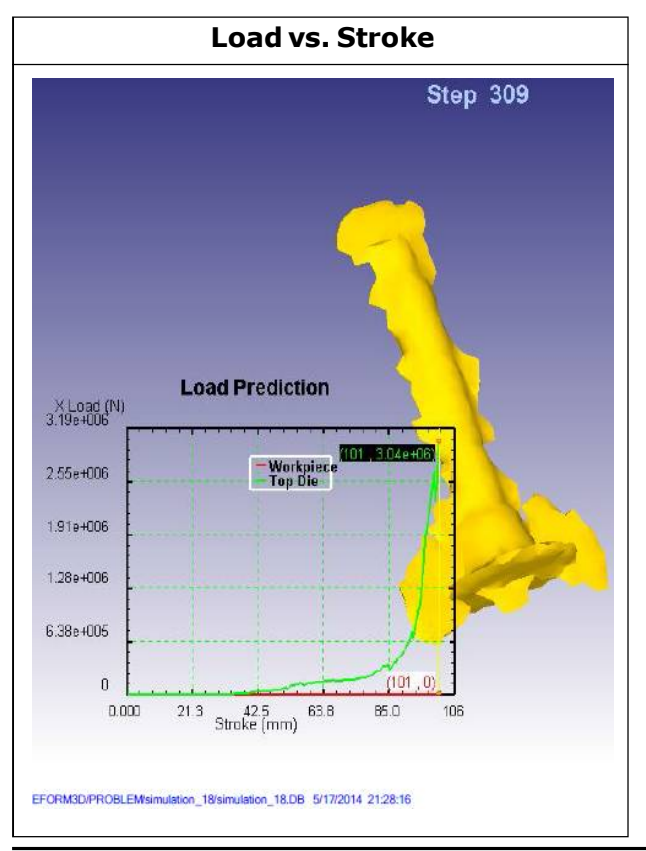

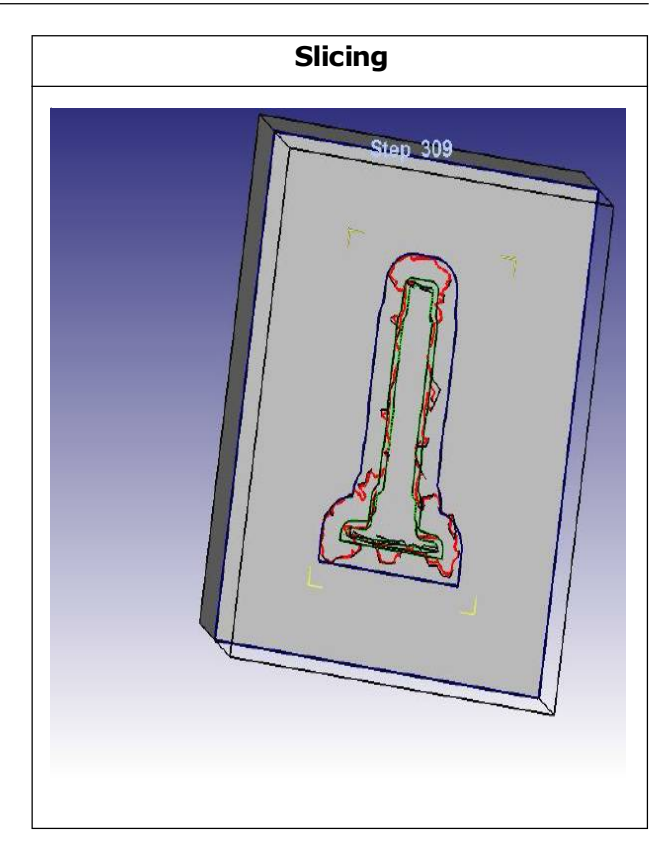

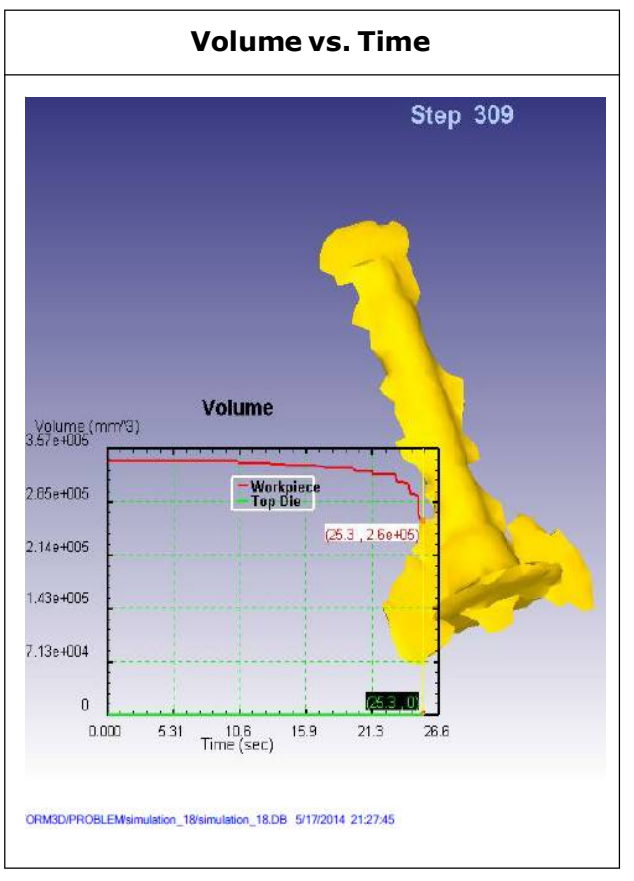

# **Process Constraints**

Flash thickness: 2

Flash width: 6

Co-efficient of friction: 0.4

Die temperature: 200

Billet temperature: 1100

Complete filling: Yes

# Simulation 19

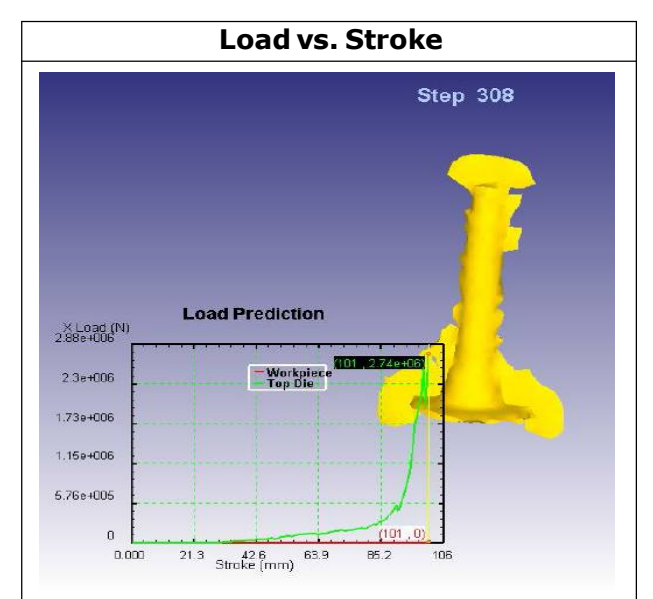

# Volume vs. Time

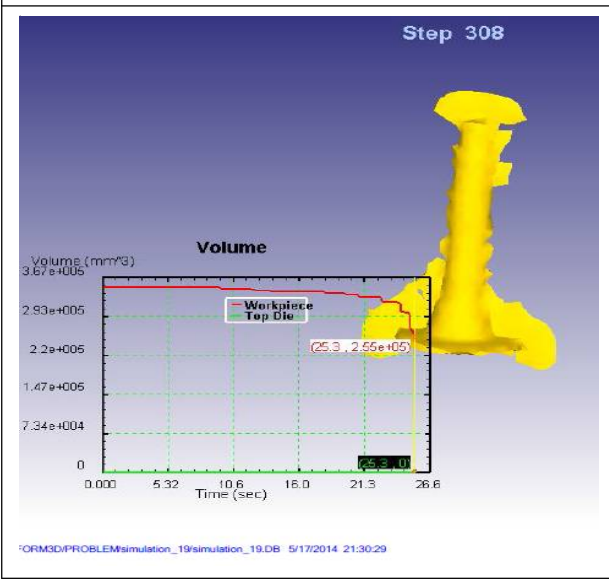

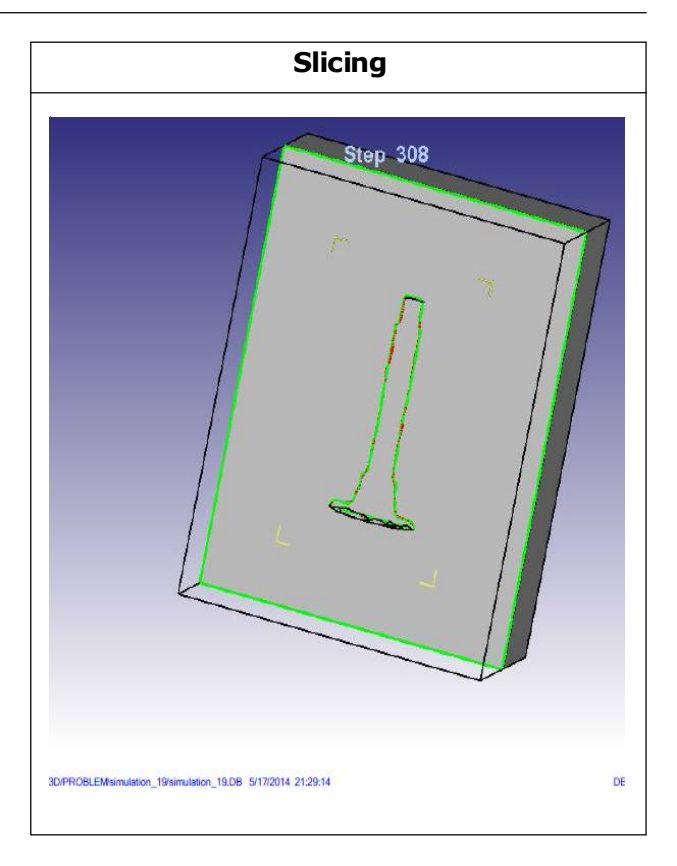

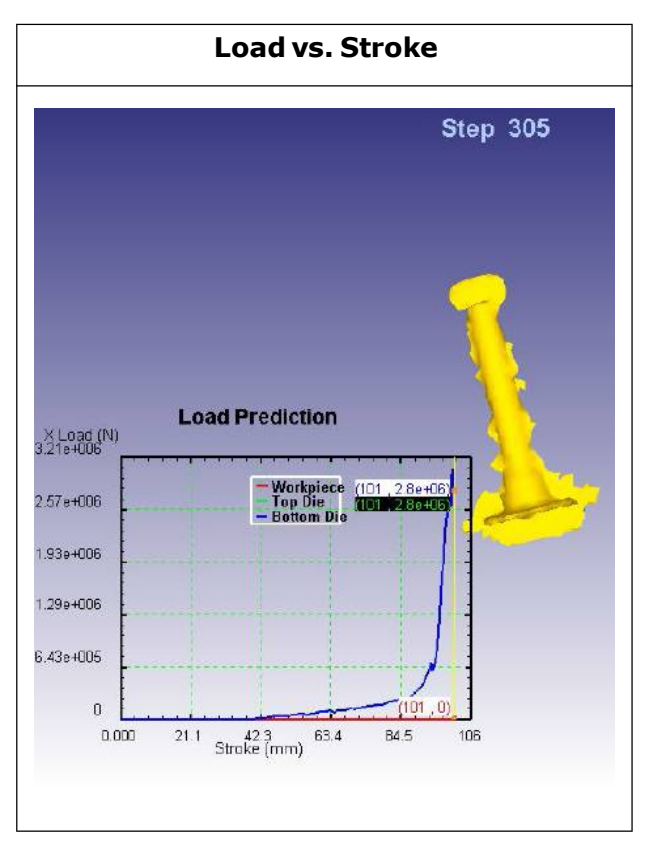

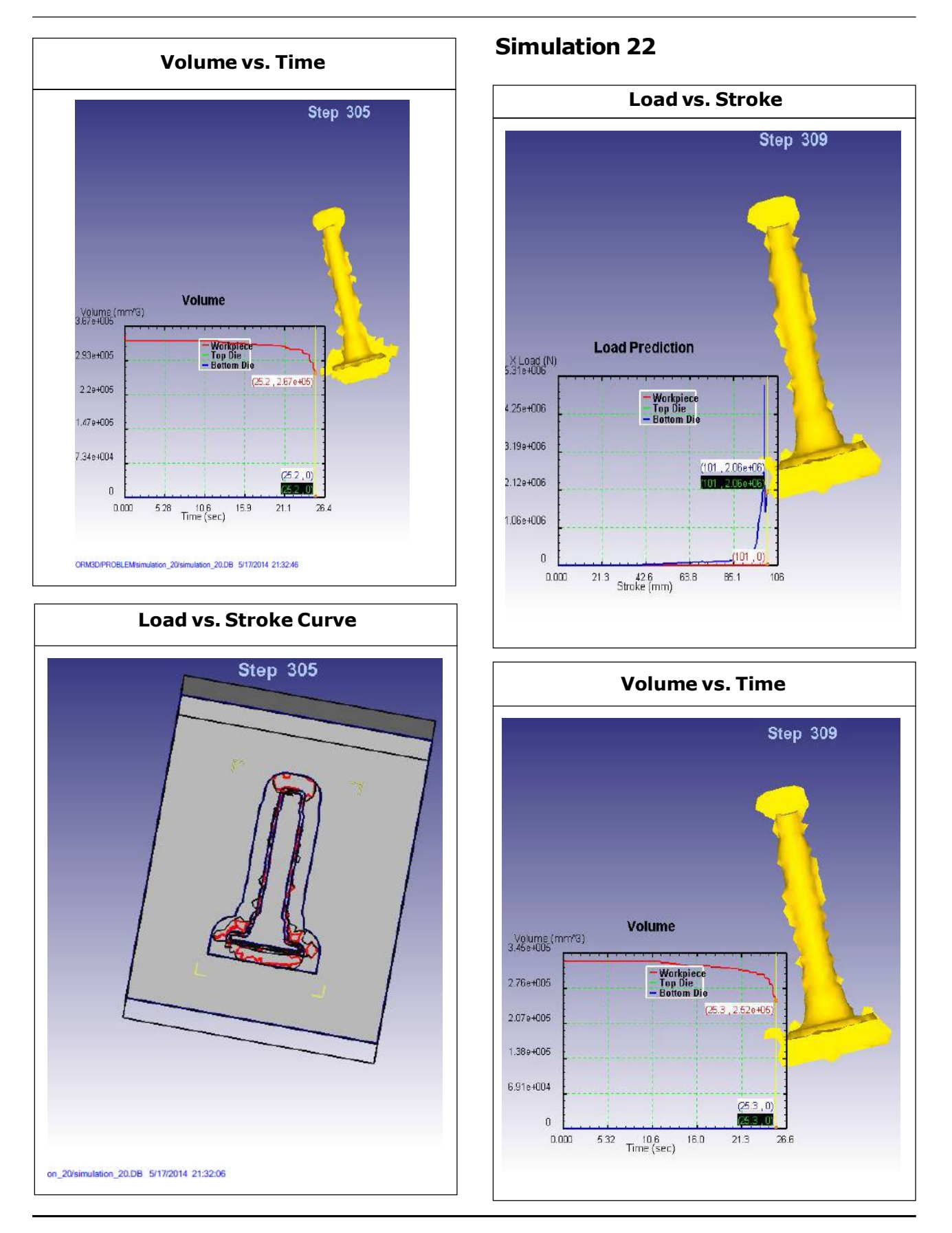

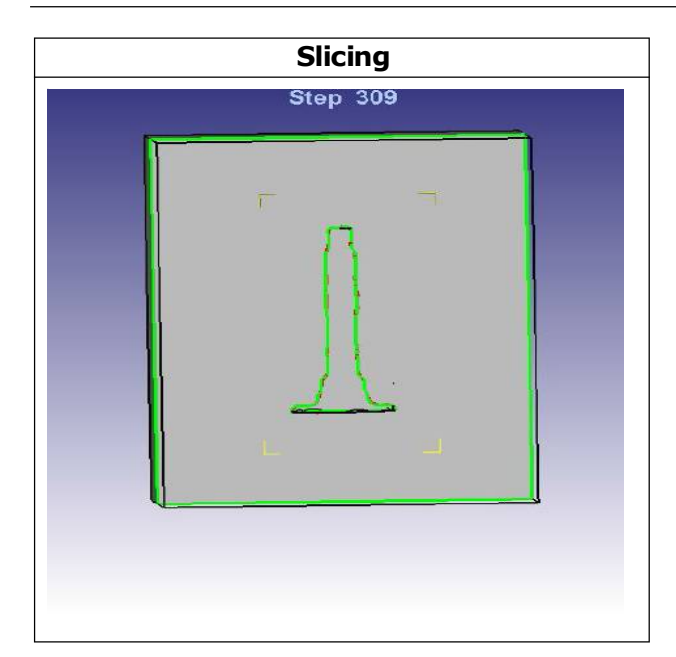

# **Process Constraints**

- Flash thickness: 2.5
- Flash width: 5.5
- Co-efficient of friction: 0.2
- Die temperature: 200
- Billet temperature: 1150
- Complete filling: Yes

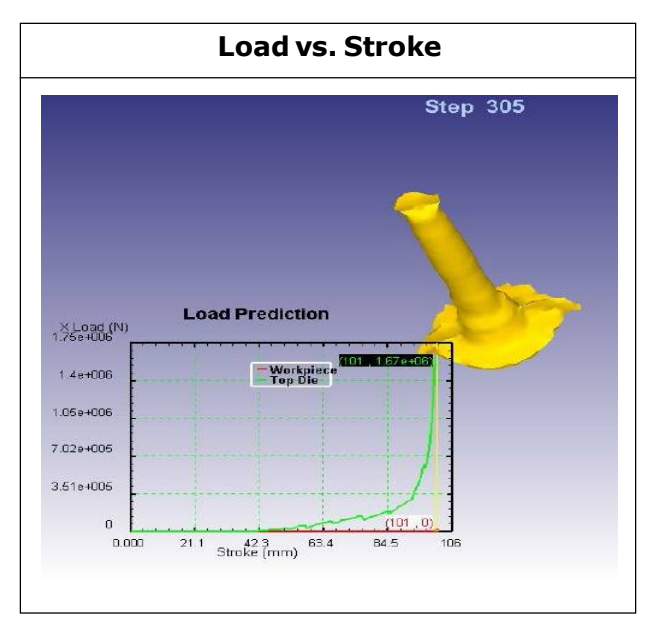

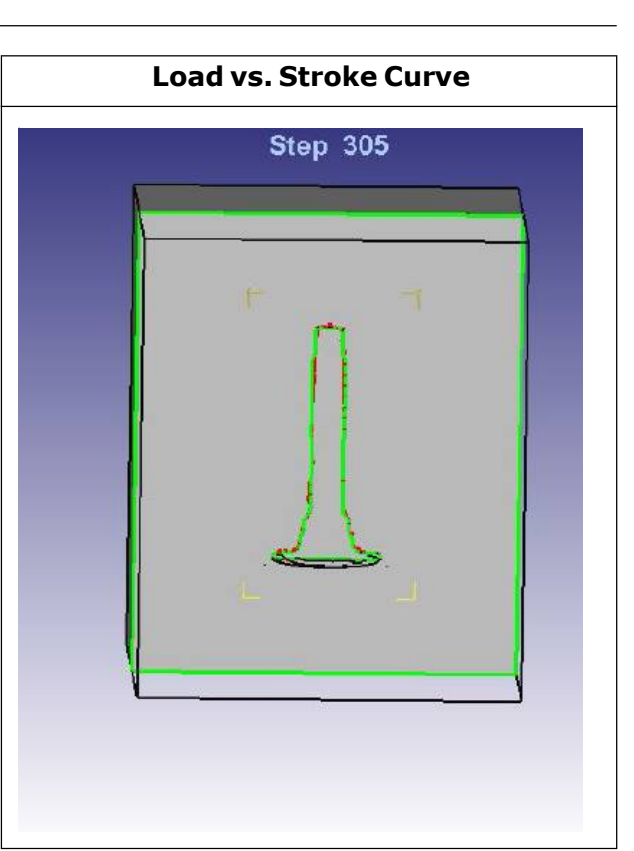

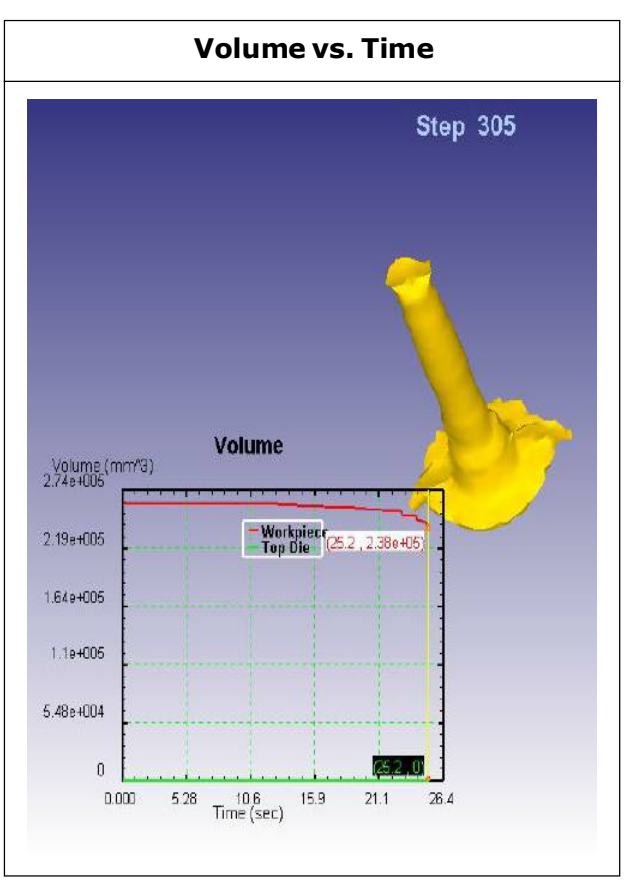

# **Simulation 25**

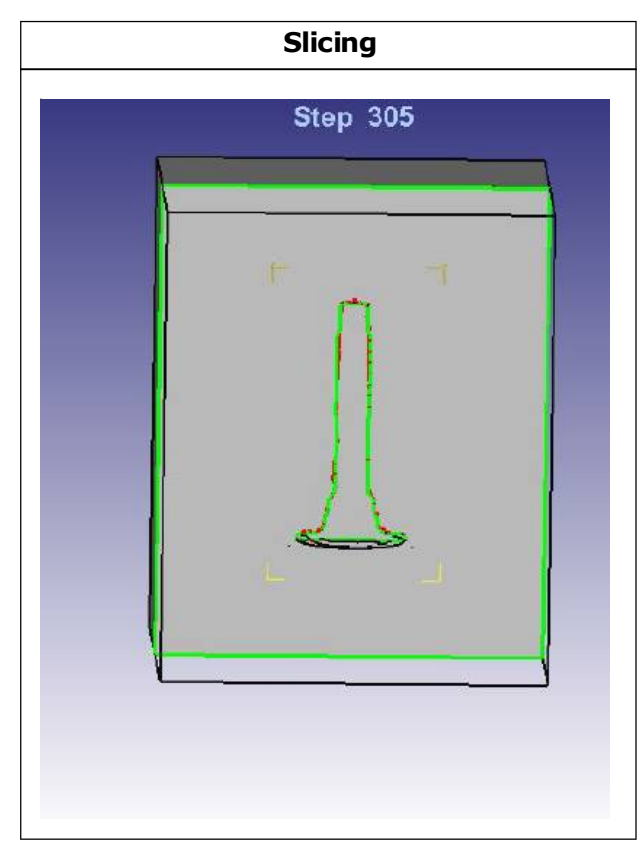

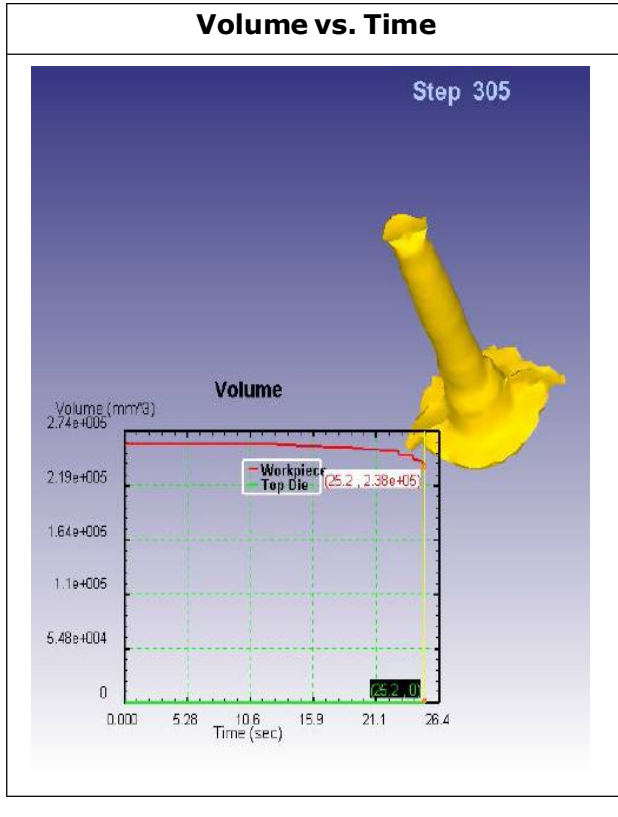

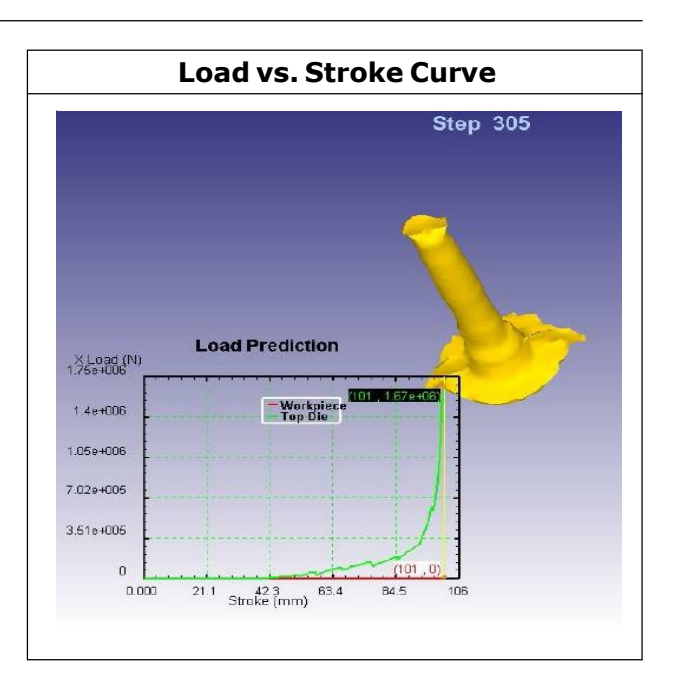

Process Constraints Flash thickness: 2.5 Flash width: 6 Co-efficient of friction: 0.2 Die temperature: 300 Billet temperature: 1050 Complete filling: Yes

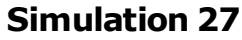

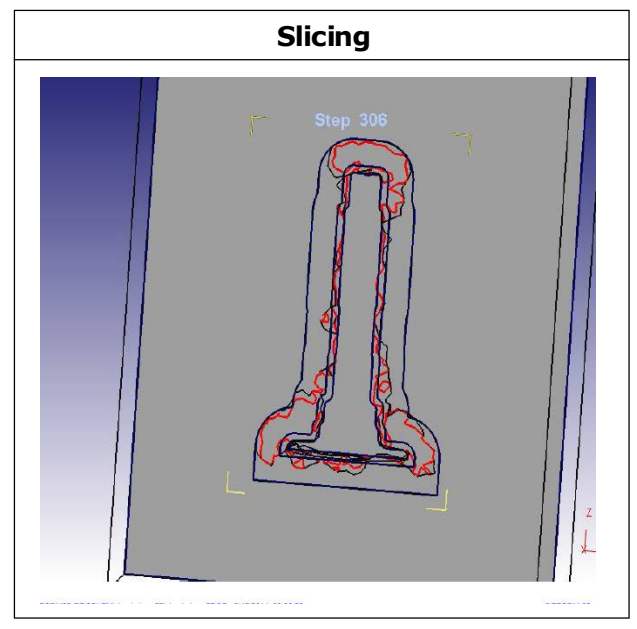

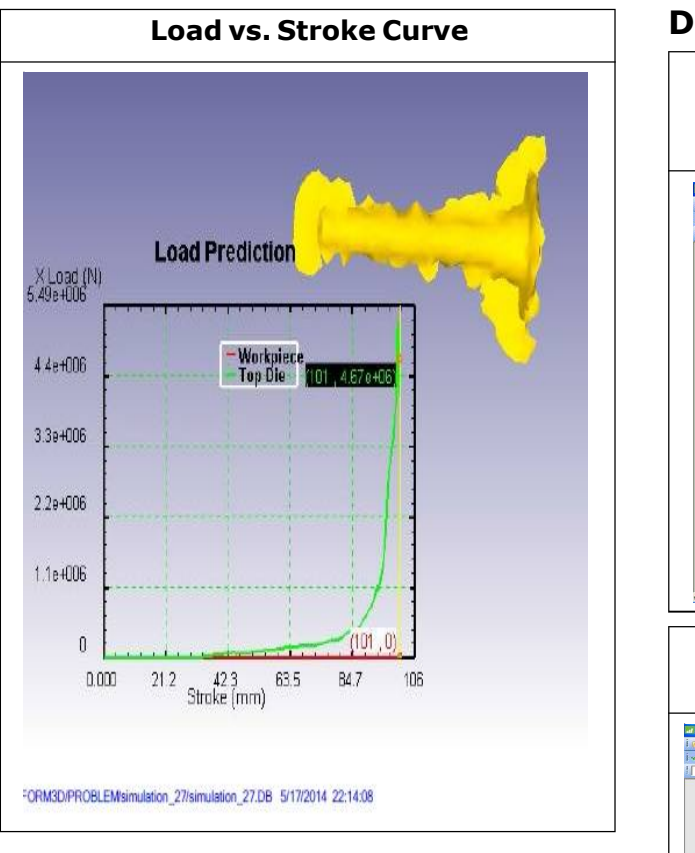

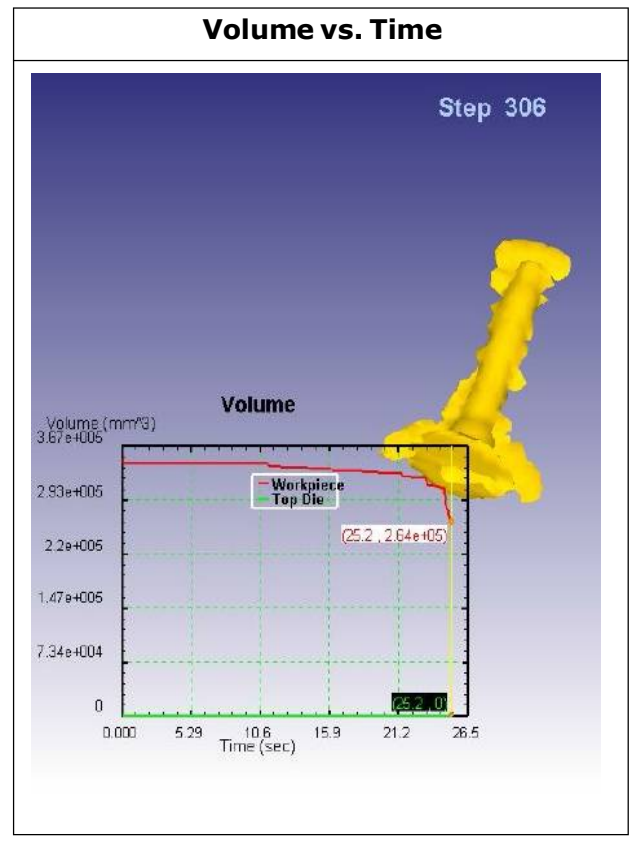

# Damage

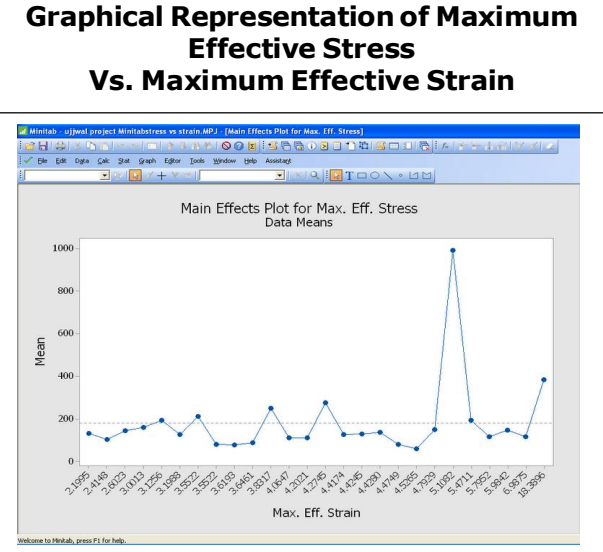

## Graphical Representation of Maximum Effective Strain Vs. Damage

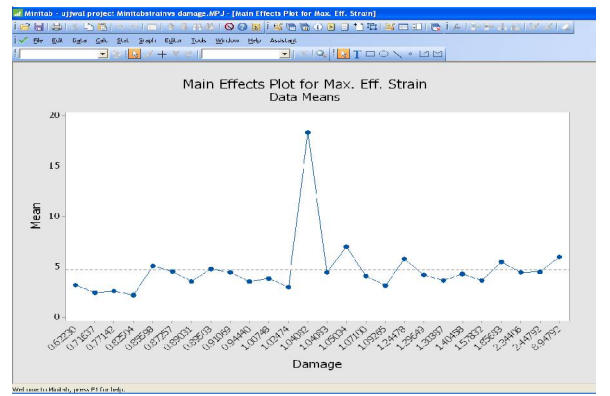

# Graphical Representation of Maximum Effective Stress Vs. Damage

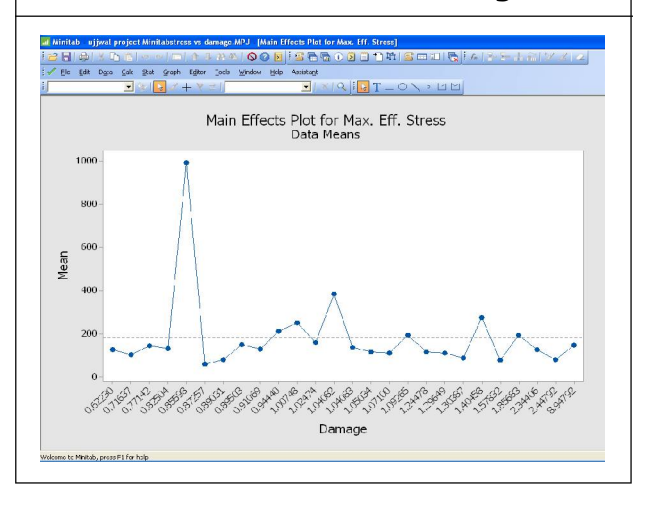

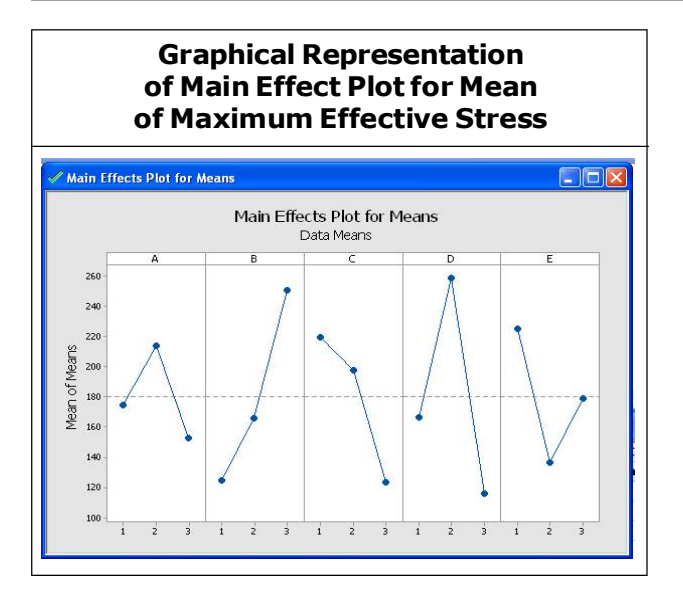

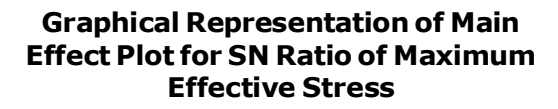

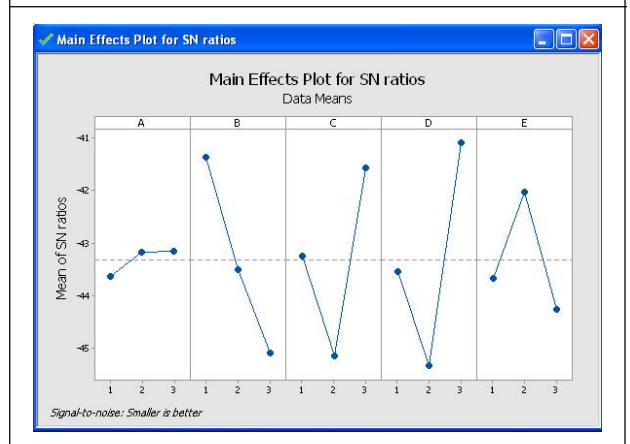

For SN ratio maximum is considered better result while for mean plot minimum is considered better.

From the above graph for minimum "maximum effective stress"

Constrains considered will be:

|                   | Considered Parameters |           |           |           |           |  |
|-------------------|-----------------------|-----------|-----------|-----------|-----------|--|
|                   | A<br>(C1)             | B<br>(C2) | C<br>(C3) | D<br>(C4) | E<br>(C5) |  |
| For Mean plot     | 3                     | 1         | 3         | 3         | 1         |  |
| For SN ratio plot | 3                     | 1         | 3         | 3         | 1         |  |

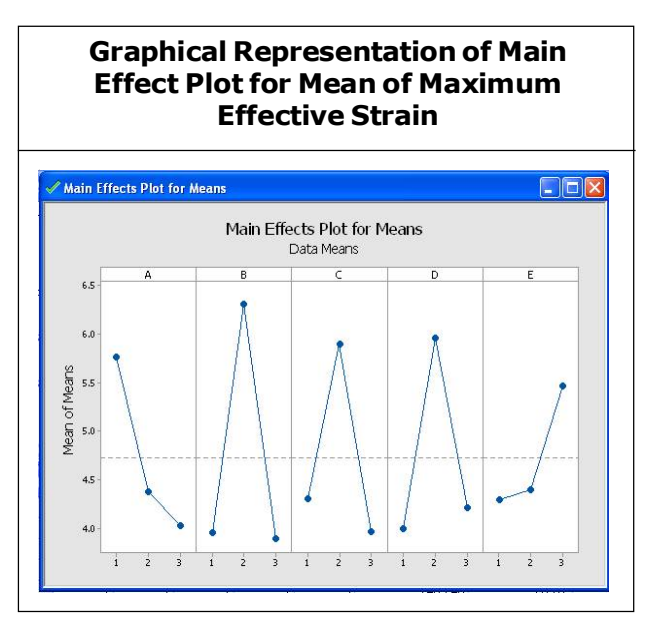

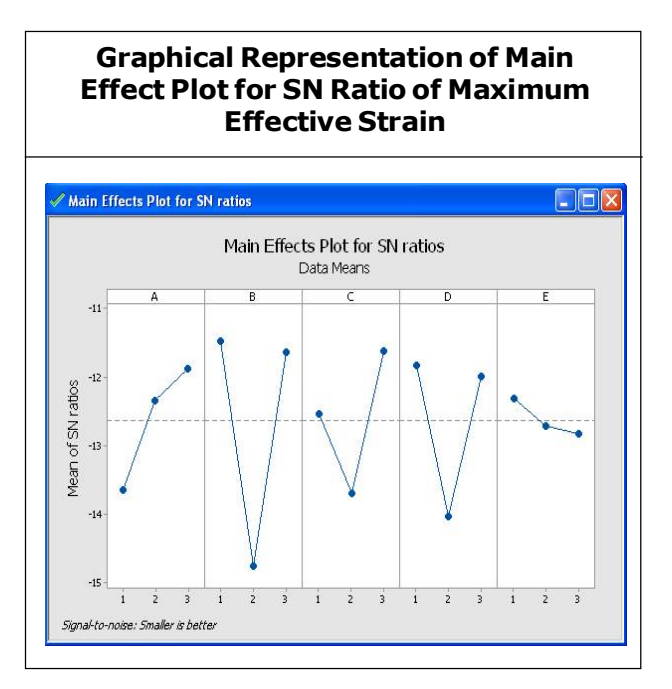

From the above graph for minimum "maximum effective strain"

Constrains considered will be:

|                   | Considered Parameters |           |           |           |           |
|-------------------|-----------------------|-----------|-----------|-----------|-----------|
|                   | A<br>(C1)             | B<br>(C2) | C<br>(C3) | D<br>(C4) | E<br>(C5) |
| For Mean plot     | 3                     | 1         | 3         | 1         | 1         |
| For SN ratio plot | 3                     | 1         | 3         | 1         | 1         |

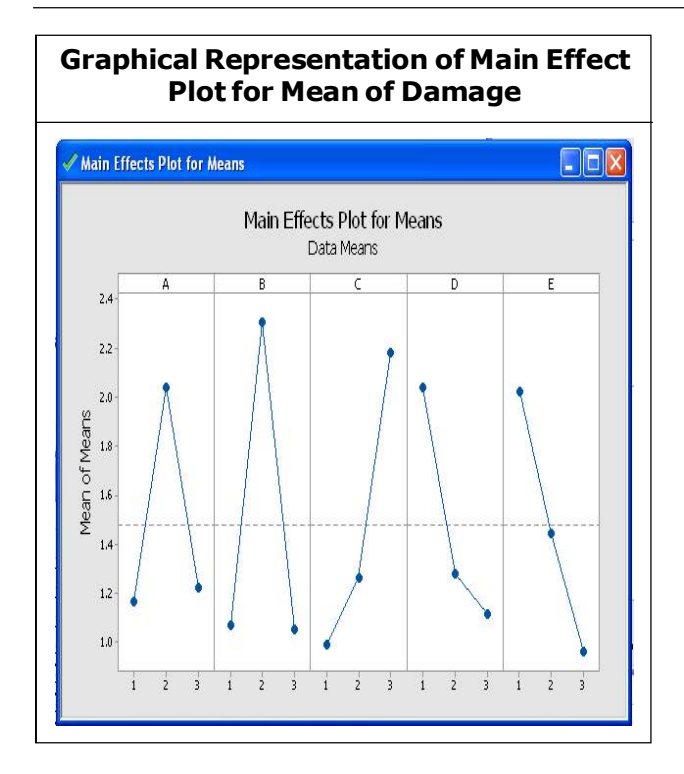

From the above graph for minimum "maximum effective strain"

Constrains considered will be:

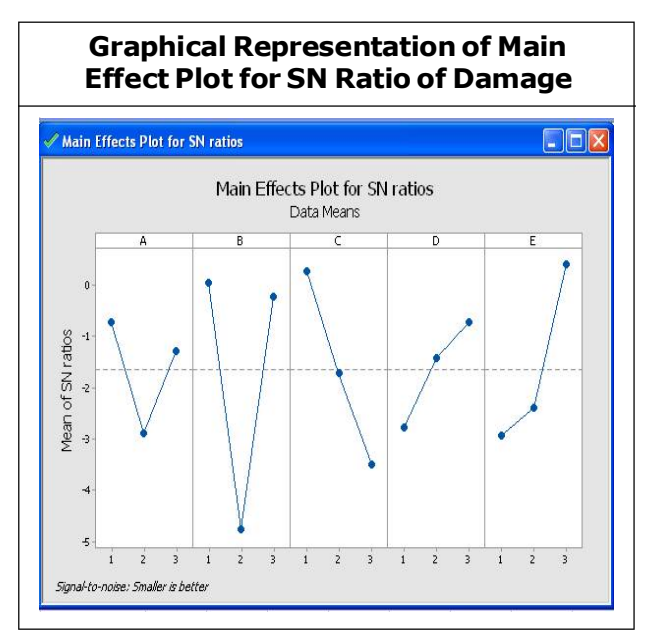

|                   | Considered Parameters |           |           |           |           |
|-------------------|-----------------------|-----------|-----------|-----------|-----------|
|                   | A<br>(C1)             | В<br>(C2) | C<br>(C3) | D<br>(C4) | E<br>(C5) |
| For Mean plot     | 1                     | 1         | 1         | 3         | 3         |
| For SN ratio plot | 1                     | 1         | 1         | 3         | 3         |

| Results     | Billet<br>Temperature (⁰C)                     | Die<br>Temperature (⁰C)                       | Flash<br>Thickness ( mm)                       | Flash<br>Width (mm) |
|-------------|------------------------------------------------|-----------------------------------------------|------------------------------------------------|---------------------|
| THEORETICAL | 1100-1250<br>(ASM Handbook<br>Vol. 14, p. 157) | 205 -315<br>(ASM Handbook<br>Vol. 14, p. 164) | 1.525<br>(BY BRUCHANOV<br>& REBELSKII formula) | 6                   |
| SIMULATED   | 1150                                           | 300                                           | 1.5                                            | 6                   |

# CONCLUSION

Using deform for simulation makes the forging method relatively easier as the cost involved in die making, testing and rejecting due to minor or major complication or errors is eliminated to noticeable extent. This form of testing through simulation provides a wider verity of materials to be examined for being used as die material for dies. Faster rate of production better accuracy and even saving of materials used for production of products have been achieved by the implementation of this technology.

The project has been completed and considered constrains for minimizing "maximum effective stress, Maximum effective strain and Damage" has been shown in tabulated format.

We can conclude that flash width should be 4 times the flash thickness as all other

literatures also reveals. Minimum value of Maximum Effective stress 75.8 & Maximum effective strain 1.57 & Damage being 3.619 for complete filling.

# REFERENCES

- 2nd International Conference on Engineering Optimization September 6

   9, 2010, Lisbon, Portugal1 Paretobased multi-objective hot forging optimization using a genetic algorithm Catarina F. Castro1, Carlos C. António2, Luisa C. Sousa3
- 2. Die design and die making practice, industrial press new York, 1989
- Forging die design and practice by R saran S N Prasad and N P Saksena, s chand company, new delhi, published 1982
- Forging industry handbook, forging industry association, capleveland, Ohio 1970
- Materials Processing and Design: Modeling, Simulation and Applications : NUMIFORM 2004 : Proceedings of the 8th International Conference on Numerical Methods in Industrial Forming Processes : Columbus, Ohio, 13-17 June, 2004, Part 1.

- Modelling of metal forming processes: proceedings of the Euromech 233 Colloquium, Sophia Antipolis, France, August
- New concepts in die design physical and computer modeling applications Victor Vazquez\*, Taylan Altan ERC for Net Shape Manufacturing, Ohio State University, Columbus, OH 43210, USA
- Optimization of cold forging perform tools using Pseudo Inverse Approach Ali HALOUANI, Yu-ming LI, ABBES Boussad, Ying-qiao GUO, Received 28 August 2012; accepted 25 October 2012
- 9. Simulation Engineering Mikihiko Ohnari, IOS Press, 1998
- Simulation of Material Processing: Theory, Methods and Application: Proceedings of the 7th International Conference NUMIFORM 2001, Toyohashi, Japan 18-21 June 2001
- Simulation of Material Processing: Theory, Methods and Application: Proceedings of the 7th International Conference NUMIFORM 2001, Toyohashi, Japan 18-21 June 2001.